## **2023 International Video Contest**

## Instructions for video submission

Review the Rules before submitting your video. NOTE: All entries must be saved in the format .MOV, .MPEG4, MP4, .AVI, .WMV, .MPEGPS, .FLV, 3GPP, or WebM.

Please save your video file as "full name – study abroad location", e.g. "John Smith – Calgary Canada" (this is for submission purposes only; the unique name that you choose when filling out your Entry Form will be the name published alongside your video).

## Submitting a video by email

If your video does not exceed the size restrictions of your email server, you are welcome to submit it by emailing <u>ucievent@ucalgary.ca</u>. At the same time, please email us a signed copy of your Entry & Release Forms.

## Submitting a video by Office 365 OneDrive

If your video exceeds the size restrictions of your email server, you are welcome to submit it over OneDrive from your UCalgary email account. Please follow the steps as outlined below. If you encounter any difficulties, please contact <u>ucievent@ucalgary.ca</u>.

- 1. Save your video as a .MOV, .MPEG4, MP4, .AVI, .WMV, .MPEGPS, .FLV, 3GPP, or WebM file. Name the file as "full name – study abroad location" e.g. "John Smith – Calgary Canada"
- 2. Upload via your University of Calgary Microsoft Office 365 account (see steps 3-6).
- 3. Log on to your University of Calgary Microsoft Office 365 Outlook as normal. Click on the "OneDrive" tab on the top left next to Office 365.

| III Office 365 | OneDrive                                         |                  | 🔊 🖏             | ; ?       | Sonia Jarmula 🤷       |
|----------------|--------------------------------------------------|------------------|-----------------|-----------|-----------------------|
| ₽ Search       | $+$ New $\vee$ $\uparrow$ Upload $\bigcirc$ Sync |                  |                 | ↓≓ Sort   | ~ ⊞ 0                 |
| Sonia Jarmula  | Files                                            |                  |                 |           |                       |
| Files          | 🗋 Name î                                         | Modified         | Modified By     | File Size | Sharing               |
| Shared with me | Attachments                                      | August 25        | Sonia Jarmula   |           | 🖰 Only you            |
| Discover       | Email attachments                                | May 27, 2015     | Sonia Jarmula   |           | 🗄 Only you            |
| Recycle bin    | Shared with Everyone                             | September 17, 20 | 1 Sonia Jarmula |           | g <sup>q</sup> Shared |
|                |                                                  |                  |                 |           |                       |
|                |                                                  |                  |                 |           |                       |
|                |                                                  |                  |                 |           |                       |

Note: you may have to set up the OneDrive if you have not previously used it. Follow the internal instructions to set up your free OneDrive in just a few minutes.

4. Click the "Files" option then "Upload" and select your video file from your computer. It may take a few minutes for your video to upload, please be patient. If difficulties persist try using a different computer.

| III Office 365                                      | OneDrive |                                                    |          |  |                                |       | 1               | ø          | ?                                  | Sonia Jarmu           | ila 🧕 |
|-----------------------------------------------------|----------|----------------------------------------------------|----------|--|--------------------------------|-------|-----------------|------------|------------------------------------|-----------------------|-------|
| ✓ Search                                            | 🖄 Share  | 👁 Copy link 🞍 Download                             | 📋 Delete |  |                                |       |                 |            | 1                                  | selected $\times$     | ()    |
| Sonia Jarmula                                       | Files    |                                                    |          |  |                                |       |                 |            |                                    |                       |       |
| Files                                               | D        | Name 1                                             |          |  | Modified                       | Modi  | ied By          | File S     | ize                                | Sharing               |       |
| Recent<br>Shared with me<br>Discover<br>Recycle bin | -        | Attachments Email attachments Shared with Everyone |          |  | August 25 Sonia Jarmula        |       |                 |            |                                    | 台 Only you            |       |
|                                                     | 10       |                                                    |          |  | May 27, 2015 Sonia Jarmula     |       |                 |            | 🗄 Only you                         |                       |       |
|                                                     | cill.    |                                                    |          |  | Pre<br>September 17, 201 Sonia |       |                 |            |                                    | g <sup>R</sup> Shared |       |
|                                                     | <b>e</b> | CISSA Video Contest - Final Version.mp4            |          |  |                                | Sonia | Share<br>Cop Sh | are the se | 合 Only you<br>item with other peop | ble                   |       |
|                                                     |          |                                                    |          |  |                                |       | Downlo          | ad         |                                    |                       |       |

5. Once uploaded, right click the document and select "Share".

|            | Office 365         | OneDrive                          |                     | ې 🗘           | <b>?</b> s | ionia Jarmula 🕒       |
|------------|--------------------|-----------------------------------|---------------------|---------------|------------|-----------------------|
| Q          | Search             | 🖆 Share 🐵 Copy link 🛓 Download 📋  | Delete ····         |               | 1 select   | ted 🗙 🕕               |
| Sonia      | a Jarmula          | Send Link ···· ×                  |                     |               |            |                       |
| Files      |                    | Anyone with the link can view and | Modified            | Modified By   | ile Size   | Sharing               |
| Rec<br>Sha | ent<br>red with me | eut.                              | August 25           | Sonia Jarmula |            | 🖰 Only you            |
| Discover   |                    | study.abroad@ucalgary.ca          | May 27, 2015        | Sonia Jarmula |            | 合 Only you            |
| Rec        | ycle bin           | UCalgary Study Abroad             | September 17, 201   | Sonia Jarmula |            | g <sup>R</sup> Shared |
|            |                    |                                   | 4 A few seconds ago | Sonia Jarmula | 73.1 MB    | 음 Only you            |
|            |                    | Send                              |                     |               |            |                       |
|            |                    | 2                                 |                     |               |            |                       |
|            |                    | Copy Link Outlook                 |                     |               |            |                       |

6. Share your video with <u>ucievent@ucalgary.ca</u>. Write in the description the file name, again as

"full name – study abroad location". Make sure that the "Can Edit" & "Require Sign-in" boxes are marked as per the photo below.

| 1 Office 365                                                                                         |                |                    | Outlook                   | Calendar | People | Newsfeed | OneDrive | Sites | Tasks | ٥ | ? |
|----------------------------------------------------------------------------------------------------|----------------|--------------------|---------------------------|----------|--------|----------|----------|-------|-------|---|---|
| BROWSE FILES LIBRARY                                                                                 |                |                    |                           |          |        |          |          |       |       |   | þ |
| P search OneDrive                                                                                    | OneDrive @ Uni | Share 'John Smi    | ith - Calgary Canada'     | _        | -      | _        | ×        |       |       |   |   |
| Documents                                                                                            | Docun          | Only shared with w | ou                        |          |        |          | - 81     |       |       |   |   |
| Shared with me                                                                                       | 0              |                    |                           |          |        | -        |          |       |       |   |   |
| Followed                                                                                             | ⊕new           | Invite people      | study.abroad@ucalgary.ca  | x        |        | Can e    | dit •    |       |       |   |   |
| Site folders                                                                                         | V 🗋 Name       | Get a link         |                           |          |        |          |          |       |       |   |   |
| Recycle bin                                                                                          | 💼 Shar         | Shared with        | John Smith - Calgary Cana | da       |        |          |          |       |       |   |   |
| Recent Documents<br>We couldn't find any recently<br>used documents for you.<br>USE OFFICE ON DEMAND | V Dohr         | _                  | John Smith - Calgary Cana | da       | ,      | Share C  | ancel    |       |       |   |   |

7. Once you hit "Send" your video is submitted.